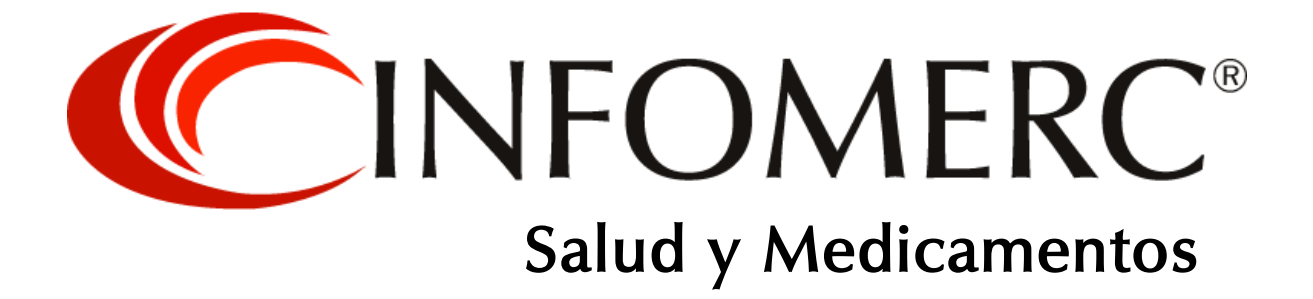

"Primer sistema integral digital de salud en Bolivia"

# **MANUAL DE USUARIO**

# APP INFOMERC<sup>®</sup> Medicamentos www.medicamentos.bo

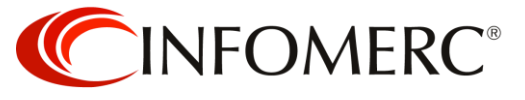

## **APLICACIÓN MÓVIL INFOMERC® Medicamentos**

## ÍCONOS EN PANTALLA PRINCIPAL

## Búsqueda Medicamentos

Pestaña Medicamentos: recorra el listado o busque por nombre comercial o nombre del genérico. En la caja de búsqueda, del lado derecho, verá un ícono con tres líneas horizontales, puede filtrar su búsqueda para encontrar nombres comerciales de productos nuevos, productos descontinuados, productos sin azúcar, productos sin gluten y/o todos.

Pestaña Principios Activos: recorra el listado o busque un principio activo, encontrará medicamentos que contienen ése principio activo solo o combinado.

Pestaña Laboratorios: recorra el listado o busque por el nombre del laboratorio, empresa representante o distribuidor.

## Enfermedades y síntomas

Recorra el listado o busque por el nombre de la enfermedad o síntoma, encontrará productos que se indican para ésa enfermedad o síntoma.

## Interacciones

Recorra el listado o busque un principio activo, encontrará medicamentos que contienen ése principio activo solo o combinado; seleccione la pestaña "Interacciones" para las interacciones medicamentosas del principio activo.

## **Clasificación ATQ**

Seleccione en el listado el órgano o sistema, lo llevará al siguiente nivel: subgrupo terapéutico, seleccione nuevamente, estará en el subgrupo terapéutico o farmacológico, a partir de éste nivel podrá encontrar medicamentos. Si existiera un cuarto nivel: subgrupo terapéutico, farmacológico o químico, selecciónelo para consultar productos.

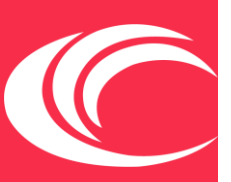

 ESTRATEGIAS Y SERVICIOS EMPRESARIALES SRL

 Av. Ballivián esquina Calle 15 de Calacoto, edificio Oasis del Sur No. 909, piso 2 oficina 201. La Paz, Bolivia.

 Tel.: (+591-2) 277-1077

 WhatsApp: +591 7627 1111

 Contacto@medicamentos.bo

 INFOMERC® Web

 INFOMERC® Impreso

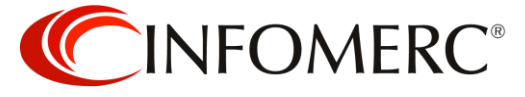

#### Riesgo en el embarazo

Recorra el listado o busque un principio activo, encontrará medicamentos que contienen ése principio activo solo o combinado; seleccione la pestaña "Riesgo en el embarazo" para consultar el riesgo en embarazo del principio activo.

## Productos sin gluten

Recorra el listado o busque por nombre comercial o nombre del genérico de los productos sin gluten.

#### Productos sin azúcar

Recorra el listado o busque por nombre comercial o nombre del genérico de los productos sin azúcar.

## Insumos médicos y hospitalarios

Recorra el listado o busque por nombre comercial.

## Mi vademécum

Muestra el listado de sus "favoritos". Para agregar productos a ésta sección haga lo siguiente: en listados de productos o en la opción de la monografía o prospecto, verá un ícono en forma de corazón, selecciónelo hasta que se ponga en rojo; a ése momento habrá agregado satisfactoriamente ése producto a "Mi vademécum".

## Vademécum de patrocinador

Acceso directo al listado de productos del laboratorio que patrocina su acceso.

#### **Notificaciones**

Muestra notificaciones de Lanzamientos, Congresos y Publicaciones médicas.

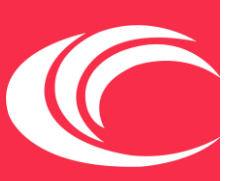

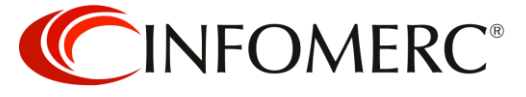

### Lanzamientos

Encontrará el listado de los productos de reciente lanzamiento.

## Geolocalización

Liga a nuestro portal web, podrá consultar georreferenciación de establecimientos ligados al área de la salud.

## Ícono de engranaje

En la parte superior derecha, podrá consultar contenido legal, descripción de la relación de nuestra empresa con usted e información de interés para la utilización de nuestra aplicación móvil.

## Ícono "Menú de hamburguesa"

En la parte superior izquierda, tres líneas horizontales. También puede acceder desde cualquier pantalla donde se encuentre navegando, solo deslice su dedo desde el extremo izquierdo de la pantalla de su dispositivo hacia la derecha. Encontrará un menú con todas las opciones que posee la versión 2.0 de su INFOMERC<sup>®</sup> Medicamentos.

## Opción "Mi Cuenta"

Ícono de perfil de persona y lápiz: Localizado en el extremo superior derecho. Podrá corregir, modificar o actualizar los datos que nos proporcionó al crear su cuenta. Seleccione GUARDAR CAMBIOS para confirmar. ilmportante! Tome en cuenta que **la exactitud en los datos que nos proporciona nos permitirá brindarle información, contenidos y noticias de su interés**.

## Cambiar contraseña

Seleccione la opción "Mostrar contraseñas" para visualizar el texto; Escriba su contraseña actual, ingrese su nueva contraseña y vuelva a escribirla para asegurarse que es correcta, seleccione CAMBIAR CONTRASEÑA para guardar su nueva contraseña o CANCELAR para deshacer los cambios.

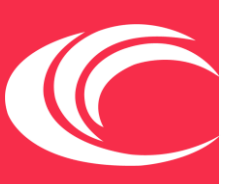

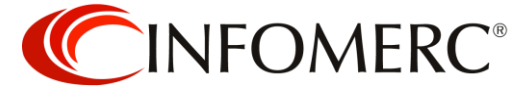

#### Página 5 de 10

## Cerrar sesión

Seleccione esta opción si desea salir completamente de su INFOMERC<sup>®</sup>. TENGA EN CUENTA QUE AL SELECCIONAR ÉSTA OPCIÓN TENDRÁ QUE VOLVER A ESCRIBIR SUS CLAVES DE ACCESO LA PRÓXIMA VEZ QUE INGRESE.

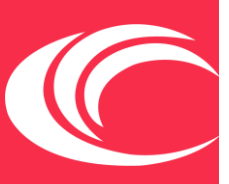

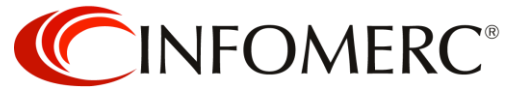

## APLICACIÓN WEB INFOMERC® Vademécum Farmacéutico

#### PANTALLA PRINCIPAL

Siempre podrá seleccionar el logo de INFOMERC<sup>®</sup> Vademécum Farmacéutico para ir a la pantalla principal.

## Consulte lo más reciente

Imágenes de los más recientes lanzamientos, seleccione la imagen para ir a flyer promocional, liga a sitio web externo o al prospecto del producto.

## **Buscador** integral

Escriba el texto de su búsqueda, el sistema buscará en los catálogos por Nombre comercial o Genérico, Principio Activo, Laboratorio y Enfermedad o Síntoma. Una vez que haya identificado la opción de su interés, selecciónelo para ir a más alternativas hasta llegar a la monografía, prospecto o información para prescribir.

## **Clasificación ATQ**

Seleccione en el listado el órgano o sistema, lo llevará al siguiente nivel: subgrupo terapéutico, seleccione nuevamente, estará en el subgrupo terapéutico o farmacológico, a partir de éste nivel podrá encontrar medicamentos. Si existiera un cuarto nivel: subgrupo terapéutico, farmacológico o químico, selecciónelo para consultar productos.

## Congresos

Podrá consultar congresos por fecha más próxima a realizarse. La opción "Ordenar congresos" ubicado del lado izquierdo de la pantalla, le permitirá filtrar el contenido para identificar más fácilmente su congreso. Al seleccionar la opción "leer más", podrá consultar el detalle del congreso, descargar pdf o seleccionar la liga a micrositio del evento.

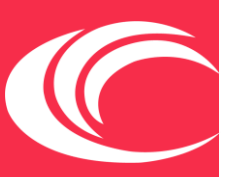

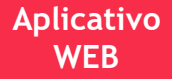

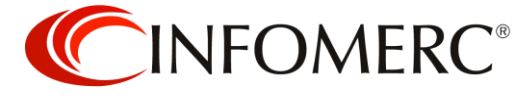

## **Publicaciones médicas**

Encontrará publicaciones científicas de su interés.

Al seleccionar la opción "leer más", encontrará la opción para descargar pdf o liga a la publicación.

#### Lanzamientos

Encontrará un listado con los productos de reciente lanzamiento. Recorra el listado hasta hallar el producto de su interés; selecciónelo para ir a la información para prescribir.

## Áreas de servicio

Descripción de nuestras opciones de servicio.

### **Avisos INFOMERC®**

Sección para la interacción con nuestros clientes o usuarios específicos.

#### **Medicamentos**

| Rx Prescripción:             | Podrá consultar el listado de medicamentos éticos. Recorra el<br>listado hasta hallar el producto de su interés; selecciónelo para<br>ir a la información para prescribir. |
|------------------------------|----------------------------------------------------------------------------------------------------|
| OTC Libre venta:             | Encontrará el listado de medicamentos que no requieren receta<br>médica.                                                                                                   |
| Genéricos:                   | Podrá consular el listado de medicamentos con nombre<br>genérico.                                                                                                    |
| Controlados estupefacientes: | Listado de medicamentos que requieren de permiso especial para su venta.                                                                                                   |
| Controlados psicotrópicos:   | Listado de medicamentos que requieren de permiso especial para su venta.                                                                                                   |

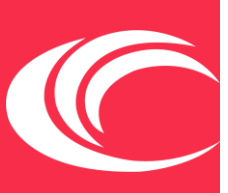

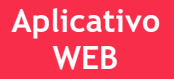

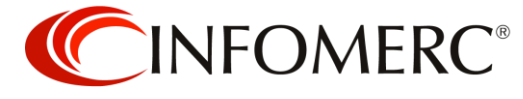

### Insumos médicos y hospitalarios

Consulte el listado de productos wearables.

## **Otros productos**

| Absorbentes:              | Recorra el listado hasta hallar el producto de su interés; selecciónelo<br>para consultar el prospecto, la fotografía y conocer más opciones<br>sobre el laboratorio. |
|---------------------------|----------------------------------------------------------------------------------------------------|
| Bioseguridad:             | Recorra el listado hasta hallar el producto de su interés; selecciónelo<br>para consultar el prospecto, la fotografía y conocer más opciones<br>sobre el laboratorio. |
| Dermocosméticos:          | Recorra el listado hasta hallar el producto de su interés; selecciónelo<br>para consultar el prospecto, la fotografía y conocer más opciones<br>sobre el laboratorio. |
| Fórmulas infantiles:      | Recorra el listado hasta hallar el producto de su interés; selecciónelo<br>para consultar el prospecto, la fotografía y conocer más opciones<br>sobre el laboratorio. |
| Higiene:                  | Recorra el listado hasta hallar el producto de su interés; selecciónelo<br>para consultar el prospecto, la fotografía y conocer más opciones<br>sobre el laboratorio. |
| Homeopáticos:             | Recorra el listado hasta hallar el producto de su interés; selecciónelo<br>para consultar el prospecto, la fotografía y conocer más opciones<br>sobre el laboratorio. |
| Naturales:                | Recorra el listado hasta hallar el producto de su interés; selecciónelo<br>para consultar el prospecto, la fotografía y conocer más opciones<br>sobre el laboratorio. |
| Suplementos alimenticios: | Recorra el listado hasta hallar el producto de su interés; selecciónelo<br>para consultar el prospecto, la fotografía y conocer más opciones<br>sobre el laboratorio. |
| Vitaminas:                | Recorra el listado hasta hallar el producto de su interés; selecciónelo<br>para consultar el prospecto, la fotografía y conocer más opciones<br>sobre el laboratorio. |

ESTRATEGIAS Y SERVICIOS EMPRESARIALES SRL

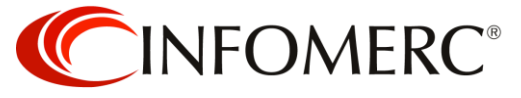

## Geolocalización

#### Farmacias

Consulte el listado de farmacias a nivel nacional. Puede filtrar por departamento o buscar por dirección, departamento o zona. Utilice la opción de "Ordenar resultados" para filtrar por cadenas o de barrio.

## Novedades

| Nuevos productos: | Consulte el listado de productos de los últimos 12 meses. Al                                         |
|-------------------|----------------------------------------------------------------------------------------------------|
|                   | seleccionar la opción "ver más" o clic sobre el texto del nombre                                     |
|                   | del producto, le llevará a la monografía, fotografía y conocer más<br>opciones sobre el laboratorio. |
|                   |                                                                                                    |

Productos descontinuados: Consulte productos que ya no están disponibles para venta.

Productos sin gluten: Podrá consultar productos libres de gluten. Al seleccionar la opción "ver más" o clic sobre el texto del nombre del producto, le llevará a la monografía, fotografía y conocer más opciones sobre el laboratorio.

Productos sin azúcar:Consulte productos que no contienen azúcar. Al seleccionar la<br/>opción "ver más" o clic sobre el texto del nombre del producto, le<br/>llevará a la monografía, fotografía y conocer más opciones sobre<br/>el laboratorio.

## Detalle de producto

Una vez que se encuentre en la pantalla de la monografía, prospecto o información para prescribir, del lado izquierda tendrá la opción de conocer más alternativas sobre el laboratorio. Puede seleccionar el área de su interés:

Áreas de servicio: Al seleccionar una opción, podrá consultar el listado de productos de la opción que acaba de elegir pero únicamente del laboratorio en cuestión.

Líneas de productos: Las marcas que representa o distribuye en laboratorio. Al seleccionar una opción, le llevará a un listado con productos de ésa línea.

ESTRATEGIAS Y SERVICIOS EMPRESARIALES SRL

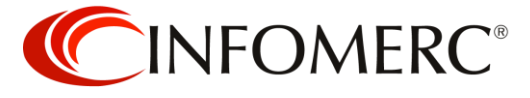

| Enfermedades o síntomas: | Listado de patologías. Al seleccionar ésta alternativa, podrá     |
|--------------------------|-------------------------------------------------------------------|
|                          | consultar el listado de Síntomas o Enfermedades que se relacionan |
|                          | con la cartera de productos del laboratorio que está consultando. |
|                          | Al hacer clic sobre alguna patología, le llevará al listado de    |
|                          | productos de ésa patología                                        |

Principios activos: Listado de ingredientes. En ésta opción podrá consultar el listado de Principios Activos del laboratorio que está consultando. Al seleccionar alguna, le mostrará los productos solos o combinados de ése laboratorio.

Sucursales: Al seleccionar la liga de ésta opción, le mostrará un listado de direcciones del laboratorio a nivel nacional para contacto.

Puntos de venta: Ésta sección le permitirá conocer los lugares georreferenciados donde podrá comprar el producto que está consultando.

Escríbanos ante cualquier duda, comentario o sugerencia:

ESTRATEGIAS Y SERVICIOS EMPRESARIALES S.R.L. Av. Ballivián esquina Calle 15 de Calacoto Edificio Oasis del Sur No. 909, piso 2 oficina 201. La Paz, Bolivia Teléfono & WhatsApp: +591 2 277-1077 contacto@medicamentos.bo

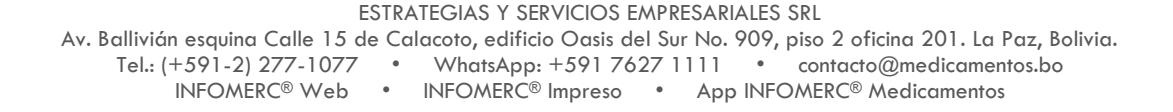